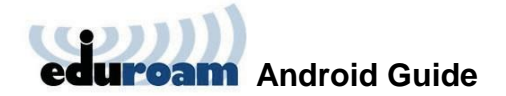

## Installing and Connecting to Eduroam on Android

The following one-time installation (to be carried out by Weizmann Institute personnel only) will enable you to connect to Eduroam automatically, whenever the service is in range.

Prior to installation, note that connection to Eduroam requires that a security lock be set up on your mobile device. To ensure this, do the following:

- 1. Go to Lock screen and security → Screen lock type in your mobile device's settings.
- 2. Set up a lock screen pattern, PIN code or password, as desired.

To set up automated connection to Eduroam:

1. Install the eduroam CAT app by GÉANT Association from the Google Play store.

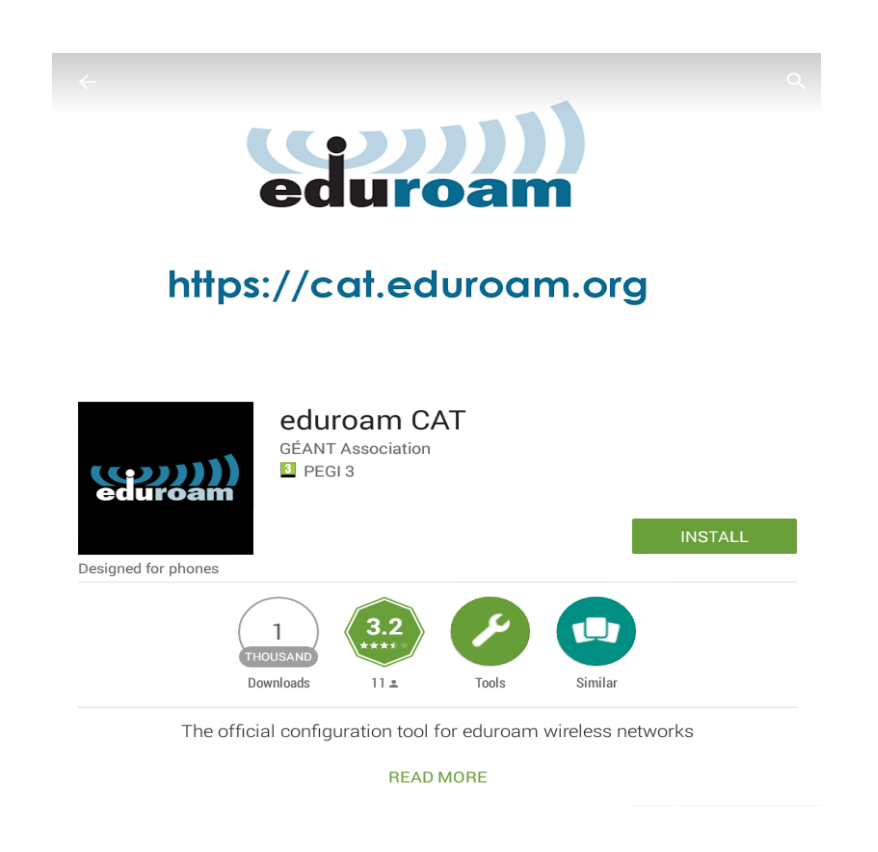

2. Access <u>cat.eduroam.org</u> via your mobile device's browser.

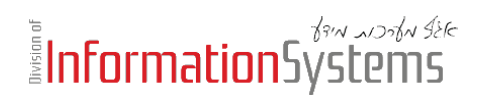

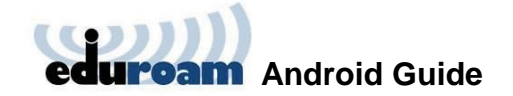

3. Tap the **Select your institution** drop-down menu to select **Weizmann Institute** of Science, then tap the **Do you have an account at this institution...** notification at the bottom of the page to initiate the download process.

| fthttps://cat.eduroam.org                                                                                     | :                       | $\triangle$   |
|----------------------------------------------------------------------------------------------------|-------------------------|---------------|
| eduroam CAT                                                                                                   | (()))<br>eduroam        |               |
| View this page in<br>English(GB)                                                                              |                         | •             |
| Select your country<br>Israel                                                                                 |                         |               |
| Select your institution<br>Weizmann Institute of Science                                                      |                         | •             |
| Choose an installer to download<br>Android 5.0 Lollipop                                                       |                         |               |
| Do you have an account<br>institution?<br>If so and if the other set<br>above are OK then click h<br>download | at th<br>tting:<br>nere | is<br>s<br>to |

4. Tap **Download installer for...** and you will automatically be redirected to the eduroam CAT app.

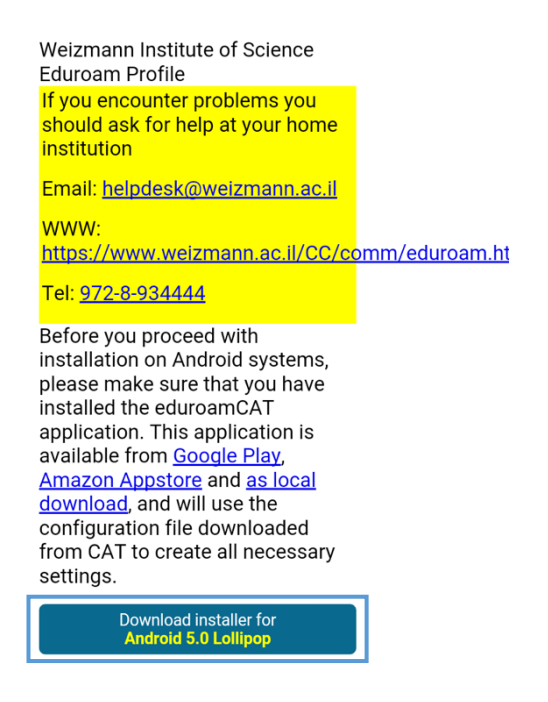

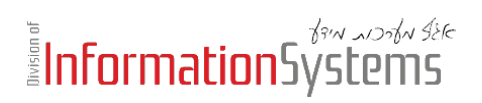

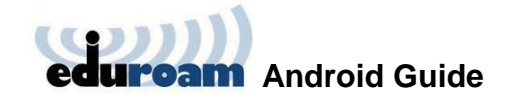

5. Tap **Install** to install the configuration file, and tap **Yes** when prompted to confirm the installation.

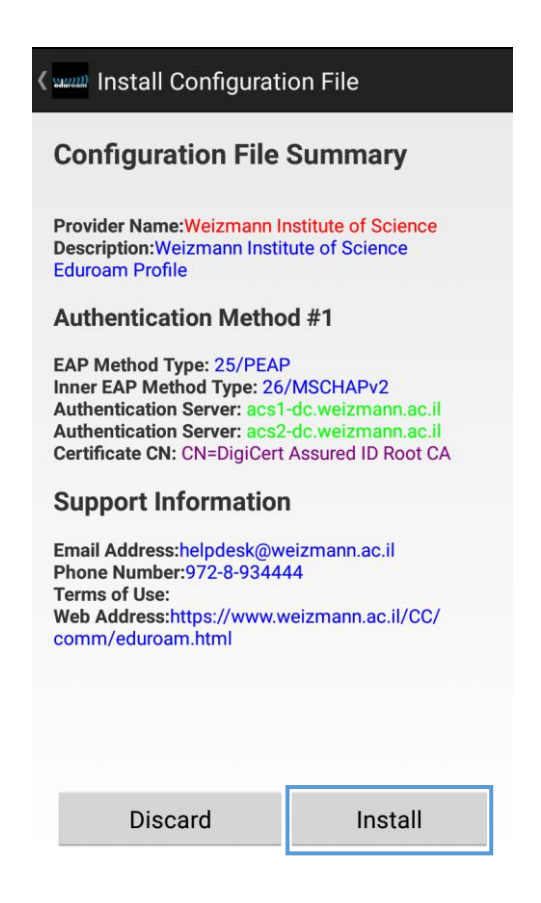

6. Enter your Weizmann user name (in the **username@wismain.weizmann.ac.il** format) and password on the page that loads, then tap **Install**.

| eduroam                                                         |                          |  |
|-----------------------------------------------------------------|--------------------------|--|
| Username:                                                       | u@wismain.weizmann.ac.il |  |
| Password:                                                       | •••••                    |  |
| Installing a profile will replace any existing eduroam settings |                          |  |
|                                                                 | Install                  |  |
| Status:CONNECTED to SSID "WIS_Hotspot"                          |                          |  |

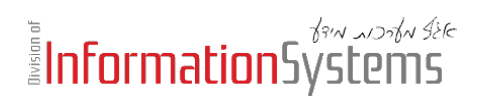

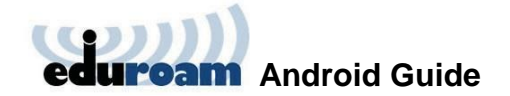

Your profile is now installed, and you may return to your mobile device's home screen. Your device will automatically connect to Eduroam, and will do so whenever the service is within range.

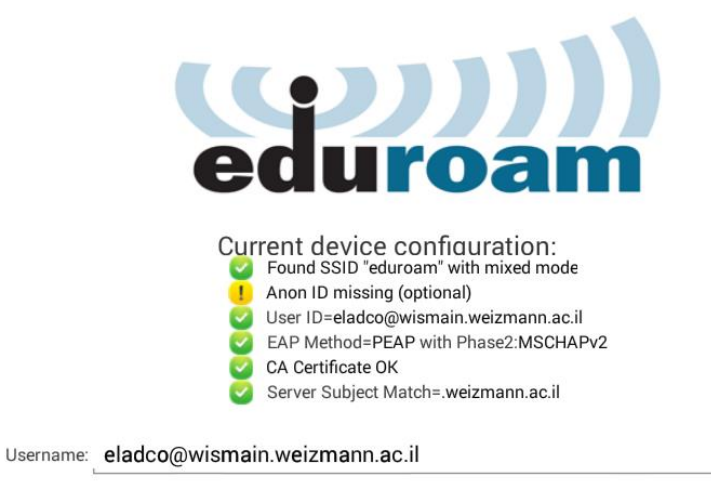

Password: Profile installed
Install
Status:CONNECTED to SSID:"eduroam"